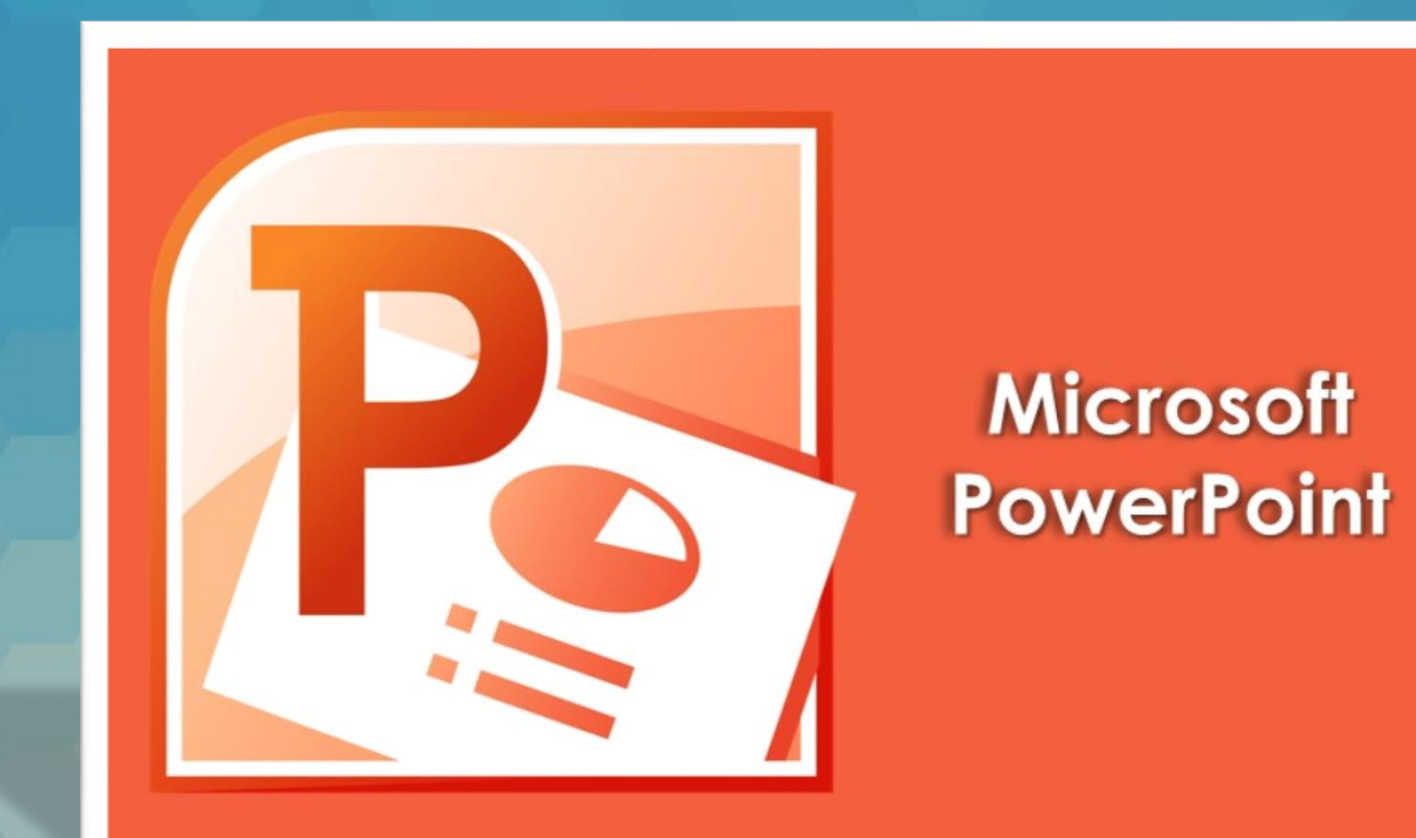

# Lecția 7 Pregatirea prezentării

### 7.1. Pregătirea diapozitivelor Stabilirea formatului unui diapozitiv

- Diapozitivele unei prezentări pot fi setate pentru afişare optimă, pe mai multe suporturi şi medii: ecrane de diferite rapoarte - 4:3, 16:9, 16:10, hârtie A4, letter, diapozitive de 35 mm, folii transparente pentru proiector (overhead) etc.
- Aceste setări se realizează apelând tab-ul Design (Proiect) comanda Page Setup (Iniţializare, pagină) - câmpul Slides sized for (Diapozitive dimensionate pentru).
- De asemenea, în fereastra Page Setup (Iniţializare pagină), cu ajutorul câmpului Number slides from (Numerotare de la), se poate stabili numărul cu care să înceapă numerotarea diapozitivelor.

 Orientarea diapozitivelor (tip vedere sau tip portret) se stabilește cu ajutorul opțiunilor din sectiunea Orientation (Orientare) a ferestrei Page Setup (Inițializare pagină) sau cu ajutorul butonului (Orientare diapozitiv), disponibil în grupul de butoane Page Setup (Inițializare pagină).

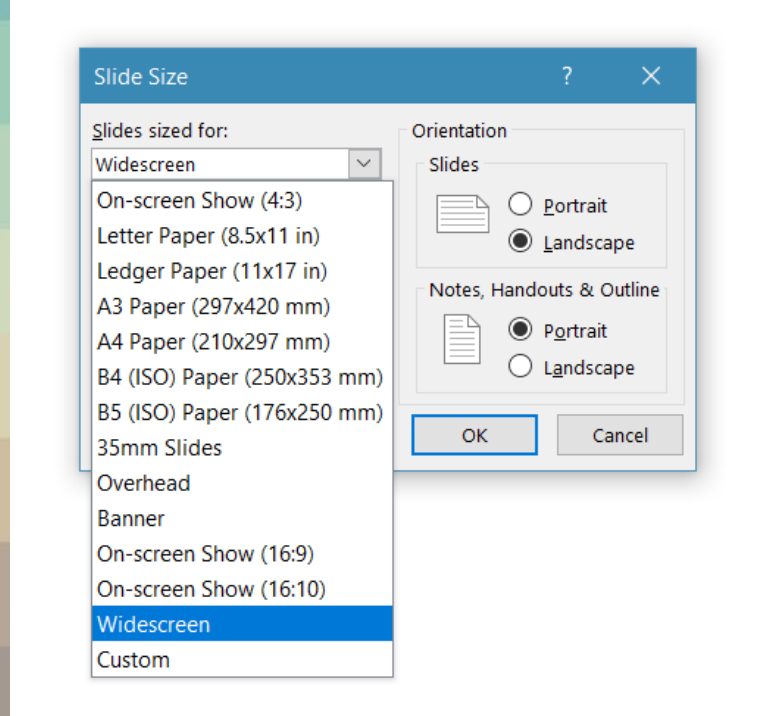

#### Copierea, mutarea, ștergerea diapozitivelor unei prezentări

- Pentru a realiza diferite operații cu diapozitivele unei prezentări se recomandă utilizarea vizualizării Slide Sorter View (Sortare diapozitive).
- Astfel, pentru copiere, se selectează diapozitivele dorite şi se apelează comanda Copy (Copiere) din grupul de butoane Clipboard sau meniul contextual deschis cu click-dreapta pe diapozitivul/diapozitivele selectate sau combinaţia de taste Ctrl+C. Apoi, se selectează diapozitivul după care vor fi lipite (din prezentarea curentă sau altă prezentare) şi se apelează comanda Paste (Lipire) printr-o modalitate cunoscută.

- Mutarea diapozitivelor se realizează prin aceeaşi paşi, doar că se apelează comanda Cut (Decupare).
- Mutarea diapozitivelor în cadrul aceleiași prezentări se poate executa și cu funcția **drag&drop** (tragere și eliberare).
- Ștergerea unui diapozitiv se realizează cu tasta Delete de pe tastatură sau cu comanda Delete slide (Ștergere diapozitiv) disponibilă în meniul contextual deschis cu click-dreapta pe diapozitivul selectat.

#### Corectarea erorilor gramaticale

- înainte de verificarea ortografică a prezentării, va trebui să vă alegeți limba dicționarului, respectiv cea în care realizați corectarea ortografică.
- Se apelează funcția Language (Limbă) Set Proofing Language (Setare limbă de verificare) existentă în tab-ul Review (Revizuire).
- Apelarea acestei funcții va conduce la deschiderea ferestrei Language (Limbă) din care vă puteți alege limba dorită.
- Se apasă butonul Default (Implicit), care va avea ca efect afişarea unei casete de mesaj.
- Se apasă butonul Yes (Da) pentru confirmarea limbii alese şi apoi butonul OK pentru a închide fereastra.

| Language                                                                             |                       | ?       | ×       |
|--------------------------------------------------------------------------------------|-----------------------|---------|---------|
| Mark selected text as:                                                               |                       |         |         |
| English (United States)                                                              |                       |         |         |
| Afrikaans<br>Albanian<br>Alsatian                                                    |                       |         |         |
| Amharic                                                                              |                       |         | ~       |
| The speller automatically uses did<br>if available.<br>Do <u>n</u> ot check spelling | tionaries of the sele | cted la | nguage, |
| <u>D</u> efault                                                                      | ОК                    | C       | ancel   |
|                                                                                      |                       |         |         |

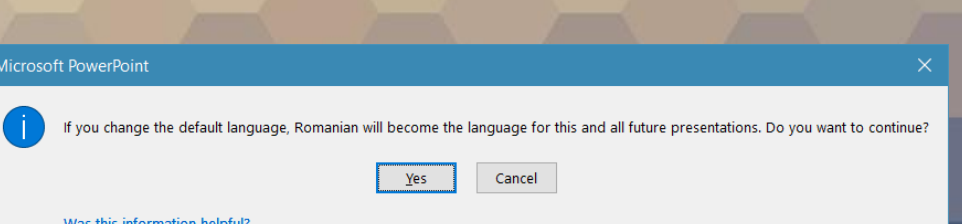

- Corectarea erorilor de ortografie se realizează cu ajutorul funcției Spelling (Corectare ortografică). Acesta se apelează prin apăsarea tastei F7 sau a butonului Spelling (Corectare ortografică) disponibil în tab-ul Review (Recenzie).
- În fereastra Spelling (Corectare ortografică), câmpul Not in Dictionary (Nu se află în dicționar) afişează cuvinte scrise incorect sau care nu se găsesc în dicționarul aplicației. Pentru înlocuirea unui cuvânt se poate selecta sugestia corectă din câmpul Suggestions (Sugestii) sau se poate tasta cuvântul corect în câmpul Change to (Modifică în).
- Înlocuirea se poate face automat în întreaga prezentare dacă se apasă butonul Change All (Modificare peste tot) sau doar pentru apariţia selectată (butonul Change (Modificare)).
- Ignorarea unui cuvânt poate fi realizată doar pentru textul selectat (butonul Ignore (Ignorare)) sau automat în toată prezentarea (butonul Ignore AII = Ignorare peste tot). Un cuvânt selectat poate fi adăugat în dicționar cu ajutorul butonului Add (Adaugă).

| Spelling              | <b>*</b> × |
|-----------------------|------------|
| funcției              |            |
| Ignore Ignore All Add |            |
| funcției              |            |
|                       |            |
|                       |            |
|                       |            |
| Change Change All     |            |
|                       |            |
| funcției 📣            |            |

activității
branșei
demnității

#### 7.2. Imprimarea

- După realizarea tuturor operațiilor necesare înaintea imprimării, puteți trece la imprimarea efectivă a prezentării. Pentru aceasta, apelați comanda File - Print (Fişier - Imprimare) sau apăsați simultan tastele Ctrl + P.
- În fila Print (Imprimare), proprietățile imprimantei implicite apar automat în prima secțiune, iar examinarea diapozitivului apare automat în a doua secțiune. Pentru a reveni în document, se apasă butonul File (Fişier).

| Pri      | nt                                                        |  |  |
|----------|-----------------------------------------------------------|--|--|
| Pr       | Copies: 1                                                 |  |  |
| Print    | ©                                                         |  |  |
| 50       | HP6A5CAB (HP Deskjet 4640 s<br>Ready: 2 documents waiting |  |  |
|          | Printer Properties                                        |  |  |
| Settings |                                                           |  |  |
|          | Print All Slides Print entire presentation                |  |  |
| Slides:  | <b>i</b>                                                  |  |  |
|          | Full Page Slides<br>Print 1 slide per page                |  |  |
|          | Print One Sided<br>Only print on one side of the p        |  |  |
|          | Collated<br>1,2,3 1,2,3 1,2,3                             |  |  |
|          | Color 🗸                                                   |  |  |
|          | Edit Header & Footer                                      |  |  |

 $(\epsilon)$ 

Info

New

Open

Save

Save As

Share

Export

Close

Account

Options

#### • Fereastra Print (Imprimare) oferă acces la următoarele opțiuni:

- Câmpul Printer (Imprimantă) permite selectarea unei Imprimante instalate.
- Câmpul Copies (Copii) stabilește câte exemplare să fie tipărite
- Secțiunea Settings (Setări):
  - Comanda AII Slides (Toate diapozitivele) imprimă toate diapozitivele prezentării.
  - Comanda Selection (Selecție) tipărește doar un text selectat,
  - Comanda Current slide (Diapozitiv curent) imprimă doar diapozitivul curent.
  - Comanda Custom Range (Interval particularizat de diapozitive) imprimă un număr specificat de diapozitive
- Câmpul Full Page Slides (Diapozitive pagină întreagă) permite imprimarea prezentării sub formă de diapozitive, pagini de note (Notes Page), schiţe (Outline) şi broşuri (Handouts). în cazul broşurilor, se poate stabili numărul de diapozitive ce vor fi tipărite pe o pagină.
- După stabilirea opțiunilor de imprimare se apasă butonul Print (Imprimare).

#### 7.3. Susținerea prezentării

- într-un final, diapozitivele unei prezentări vor fi rulate pe videoproiector sau pe ecranul calculatorului. Afişarea prezentării se poate realiza prin:
  - apelarea tab-ului Slide Show (Expunere diapozitive), secţiunea Start Slide Show (Pornire expunere diapozitive)
  - apăsarea tastei F5 existentă pe tastatură
  - apăsarea butonului Slide Show 
     existent pe bara de jos a aplicaţiei.

- Derularea diapozitivelor se poate face manual (la apăsarea butonului stâng al mouse-ului) sau automat (dacă a fost stabilit un timp de afişare). Derularea înainte a diapozitivelor poate fi realizată cu comanda Next (Următorul) disponibilă în meniul contextual ce apare la click-dreapta pe ecran. Derularea înapoi a diapozitivelor se poate face cu comanda Previous (Anteriorul) din meniul contextual.
- De asemenea se poate naviga la un anumit diapozitiv, executând click-dreapta pe ecran şi alegând comanda Go to Slide (Salt la diapozitivul).

| Next                                                                                                    |   |
|----------------------------------------------------------------------------------------------------|---|
| <u>P</u> revious                                                                                                    |   |
| Last <u>V</u> iewed                                                                                                    |   |
| See <u>A</u> ll Slides                                                                                                    |   |
| <u>Z</u> oom In                                                                                                    |   |
| Custom Sho <u>w</u>                                                                                                    | • |
| Show Presenter View                                                                                                    |   |
| S <u>c</u> reen                                                                                                    | • |
| Pointer Options                                                                                                    | • |
| <u>H</u> elp                                                                                                    |   |
| Pau <u>s</u> e                                                                                                    |   |
| End Show                                                                                                    |   |
| and the second second se |   |

- leşirea din modul de expunere a prezentării se realizează prin apăsarea tastei Esc sau a comenzii End Show din meniul contextual.
- Dacă în prezentare aveţi anumite diapozitive pe care nu doriţi să le afişaţi în cadrul prezentării, atunci în tab-ului Slide Show (Expunere diapozitive), secţiunea Set Up (Configurare) apăsaţi butonul Hide Slide (Ascundere diapozitiv). In acest moment, pictograma pentru diapozitiv ascuns va apărea lângă diapozitiv, cu numărul diapozitivului în interior.
- Pentru ca diapozitivul să reapară în afişarea prezentării, va trebui să apelați din nou această funcție.

## •Sfârșitul lecției 7